## Zugriff auf Datenbanken via ILIAS

Auf den folgenden Seiten ist der Zugang zu diversen Datenbanken und der Online Bibliothek der Uni Bern über den ILIAS – Account beschrieben:

## 1) Begeben Sie sich auf die Internetseite

http://www.unibe.ch/universitaet/campus und infrastruktur/rund um computer/intern etzugang/zugang auf interne ressourcen mit vpn/index ger.html

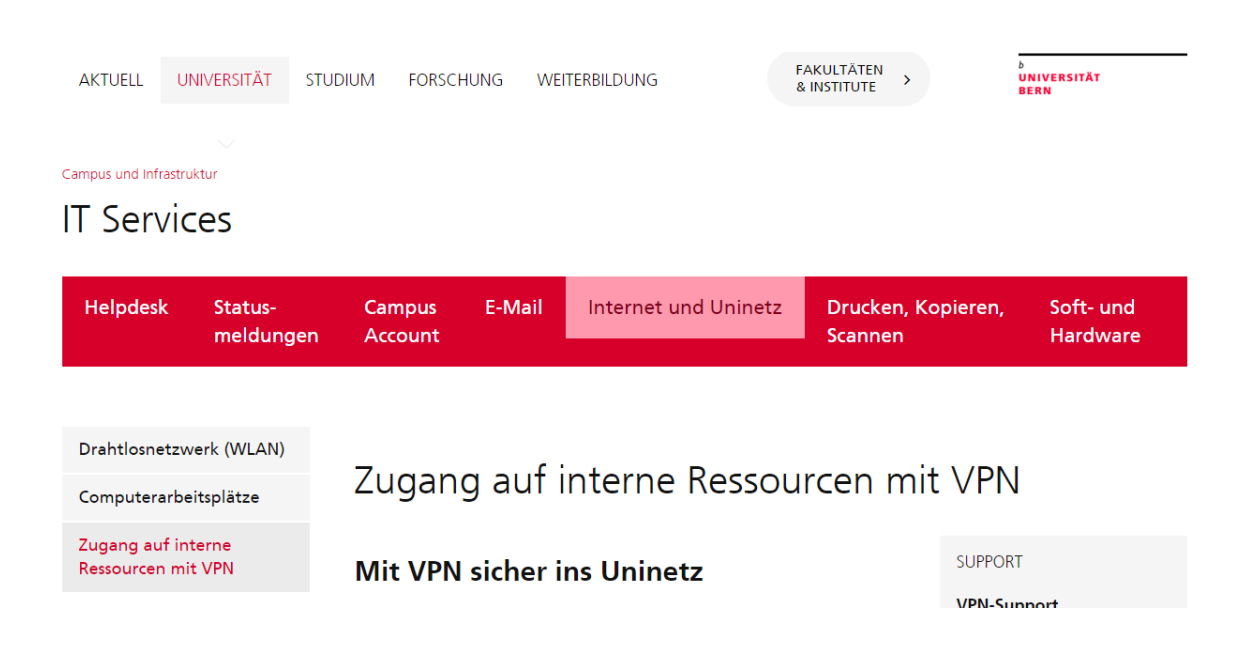

## 2) Scrollen Sie nach unten und klicken Sie auf "Link zu unseren Anleitungen".

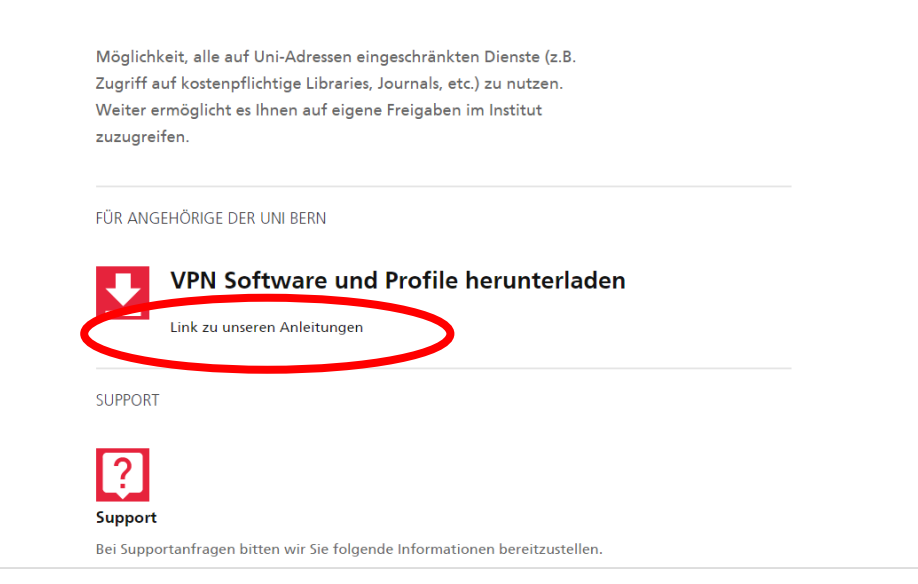

3) Nun öffnet sich ein neues Fenster. Wählen Sie auf der linken Seite das Betriebssystem ihrer Wahl.

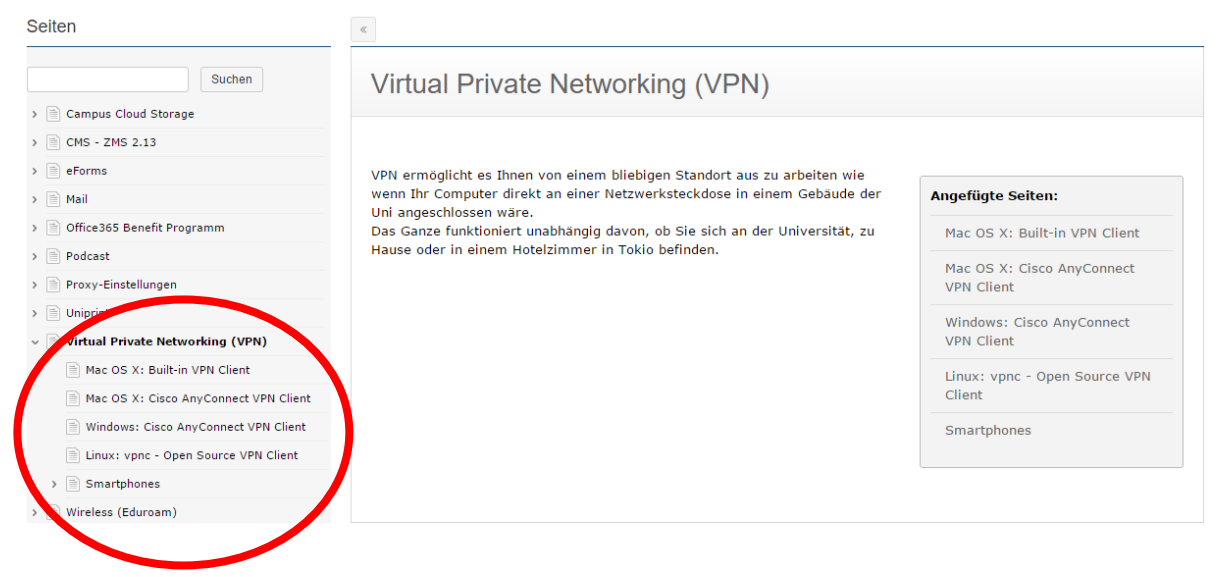

4) Klicken Sie auf das gewünschte Betriebssystem und danach auf "Download Cisco AnyConnect".

| nleitungen für Informatikanwendungen  |                              |                                  |                           |                              |
|---------------------------------------|------------------------------|----------------------------------|---------------------------|------------------------------|
| Seiten                                | «                            |                                  |                           |                              |
| Suchen                                | Windows: Cis                 | co AnyConnect V                  | PN Client                 |                              |
| Campus Cloud Storage                  |                              | co / any connect v               |                           |                              |
| CMS - ZMS 2.13                        |                              |                                  |                           |                              |
| eForms                                | Betriebssystem               | Applikation                      | Support                   |                              |
| Mail                                  | Microsoft Windows 7+         | Cisco AnyConnect VPN Client      | vpn-support@unibe.ch      |                              |
| Office365 Benefit Programm            |                              | ,                                | 1 11 5                    |                              |
| Podcast                               | 🥏 Dienstleistung VPN 🖬       |                                  |                           |                              |
| Proxy-Einstellungen                   |                              |                                  |                           |                              |
| Uniprint                              |                              |                                  |                           |                              |
| Virtual Private Networking (VPN)      | Installation des VPN Clients |                                  |                           |                              |
| Mac OS X: Built-in VPN Client         |                              |                                  |                           |                              |
| Mac OS X: Cisco AnyConnect VPN Client | Laden Sie den Cisco Anyo     | Connect VPN Client (Datei: anyco | onnect-win.msi) direkt vo | n unserer passwortgeschützte |
| Windows: Cisco AnyConnect VPN Client  | Wolf and nerunter.           |                                  |                           |                              |
| Linux: vpnc - Open Source VPN Client  | Download Cisco AnyCo         | nnect 🖸                          |                           |                              |
| > 📄 Smartphones                       | ,                            |                                  |                           |                              |
| Wireless (Eduroam)                    |                              |                                  |                           |                              |

5) Scrollen Sie auf dieser Seite nach unten. Alles ist Schritt für Schritt erklärt.

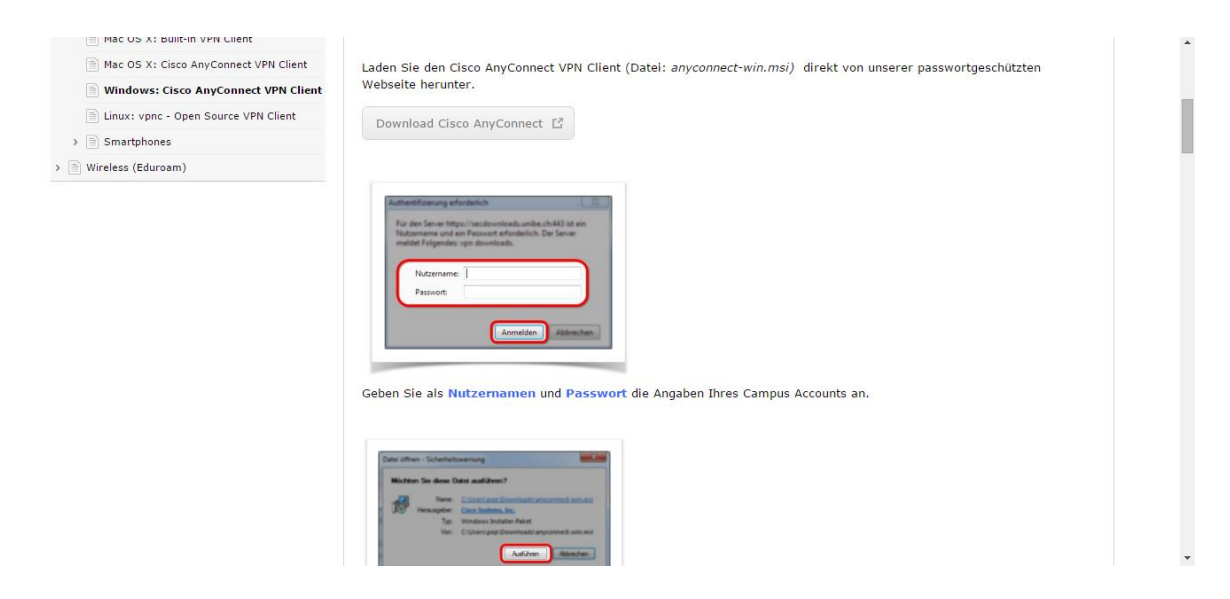

6) Mit dem VPN-Client der Uni Bern kann man alle Dienstleistungen der Uni Bern nutzen, u. a. auch den Zugang zur Online Bibliothek der Universität Bern und einen erweiterten Zugang zu diversen Datenbanken.